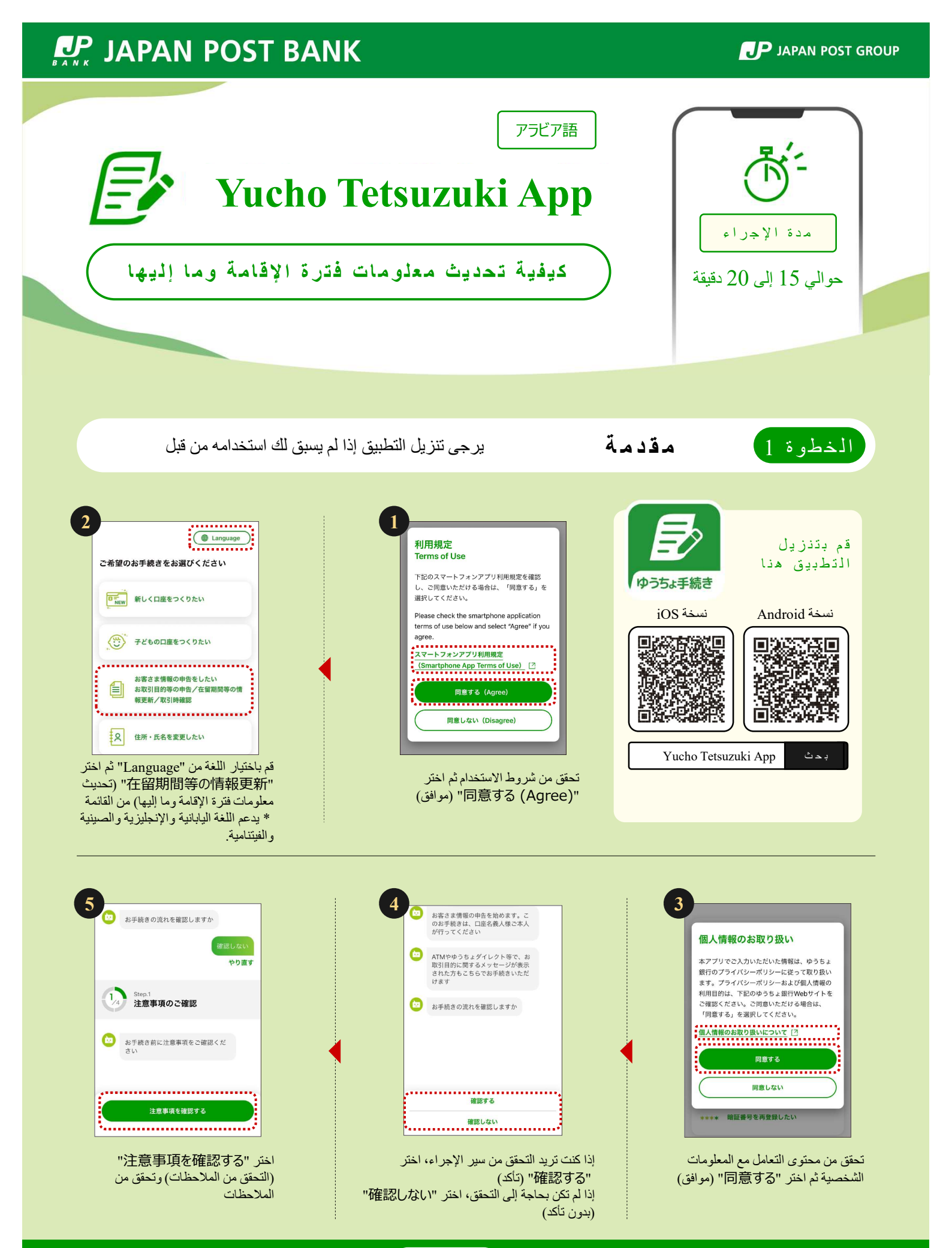

تابع إلى الخطوة 2

**JAPAN POST** 

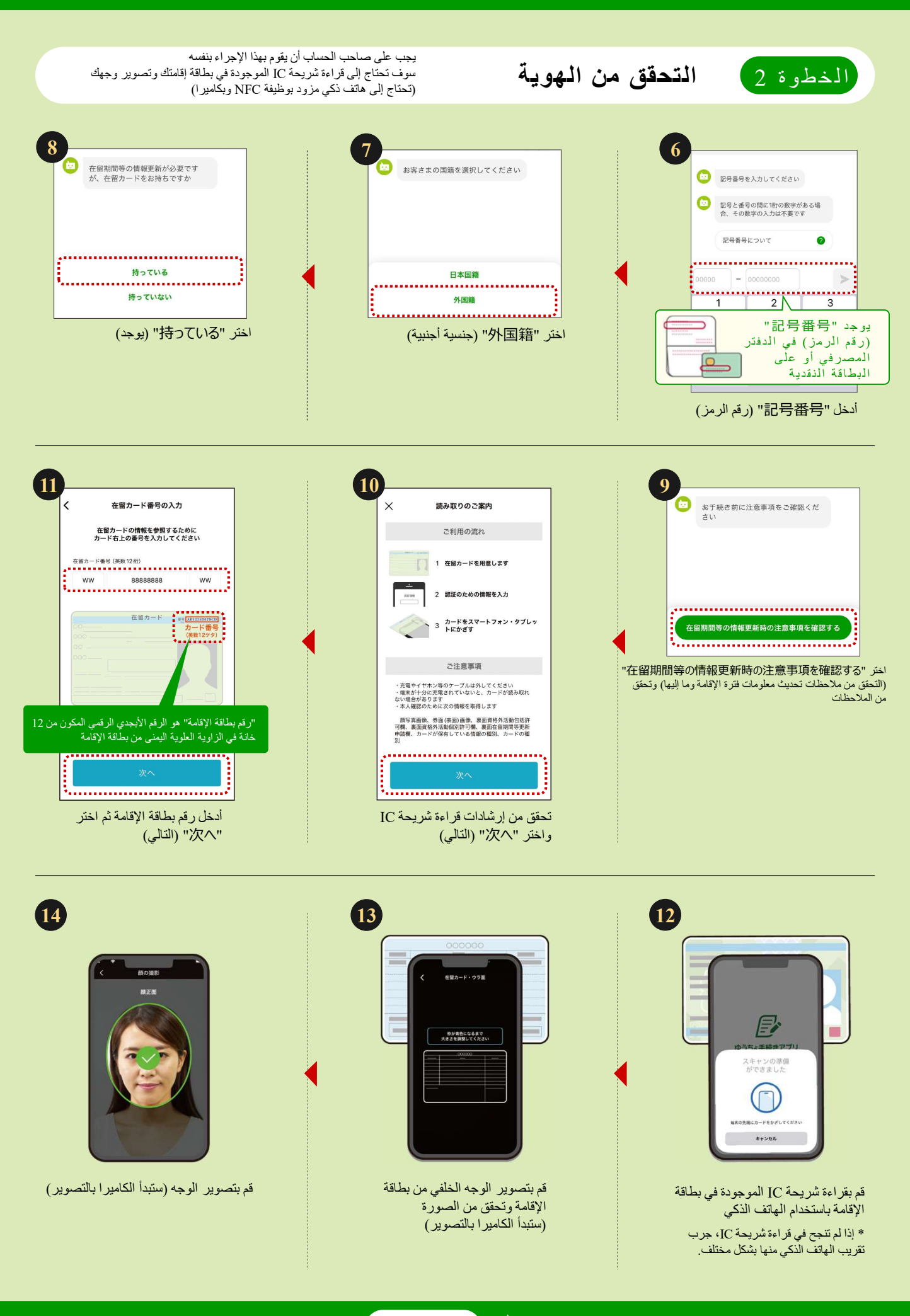

تابع إلى الخطوة 3

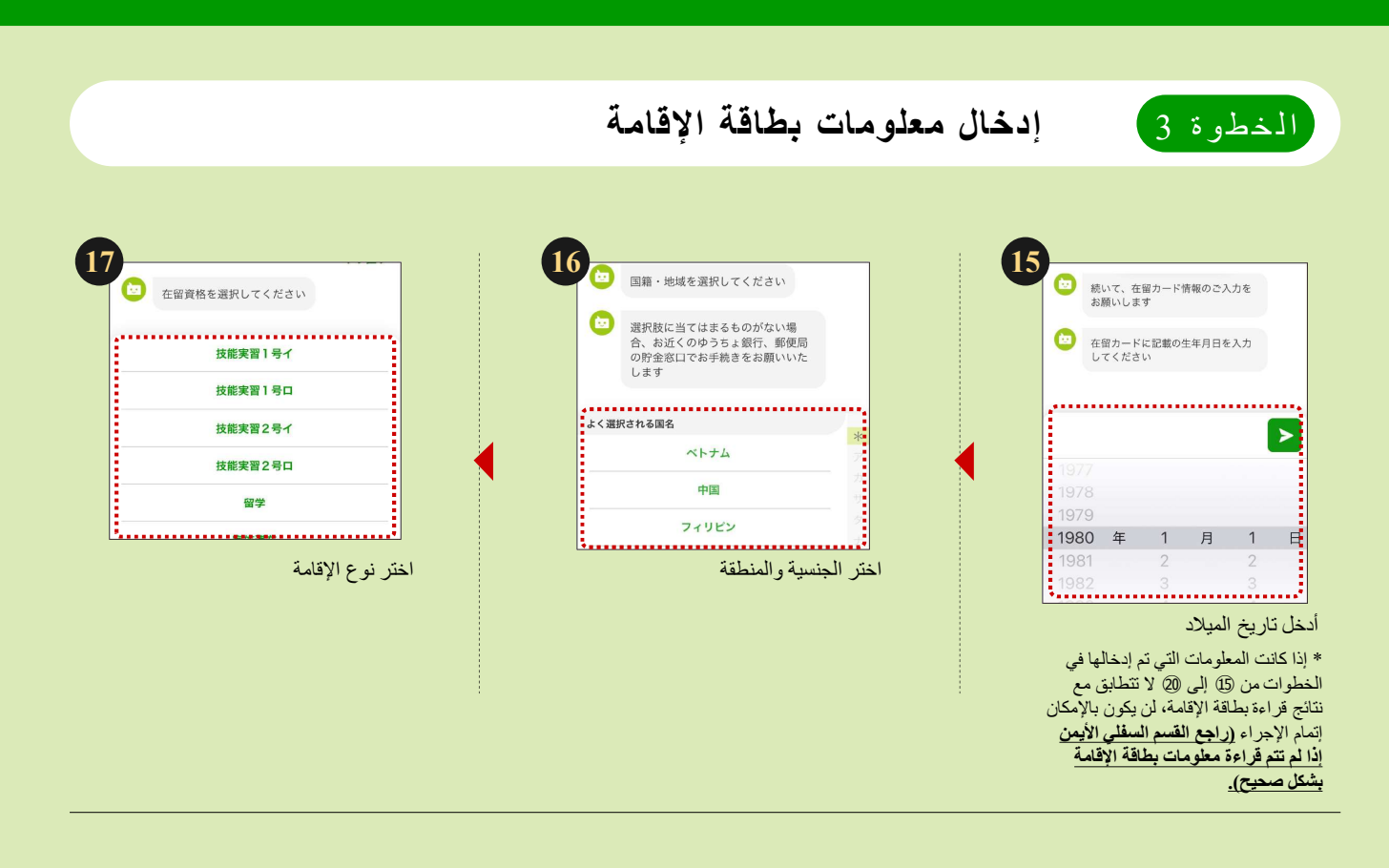

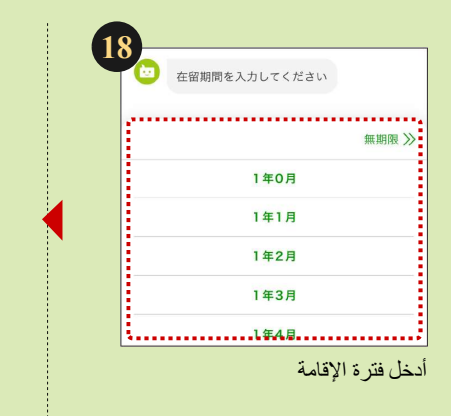

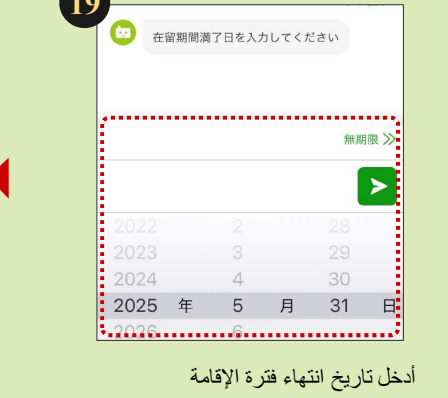

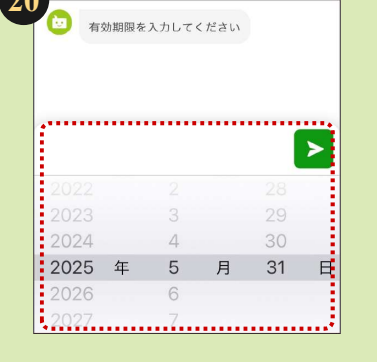

أدخل تاريخ انتهاء الصلاحية

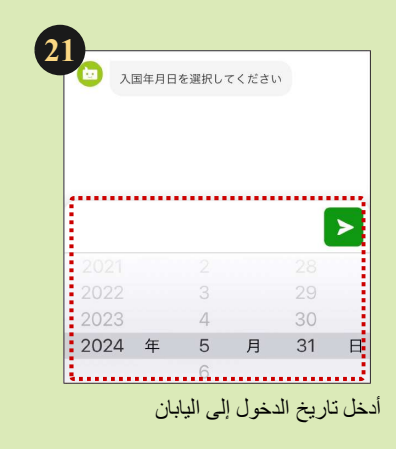

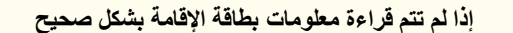

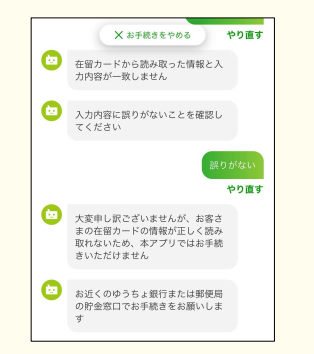

إذا كانت معلومات بطاقة الإقامة التي تمت قر اءتها لا تتطابق مع المعلومات التي أدخلتها، لن يكون بالإمكان إكمال الإجراء باستخدام هذا التطبيق. يرجى إتمام الإجراء في بنك يوتشو أو شباك التوفير في مكتب البريد القريب منك.

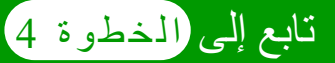

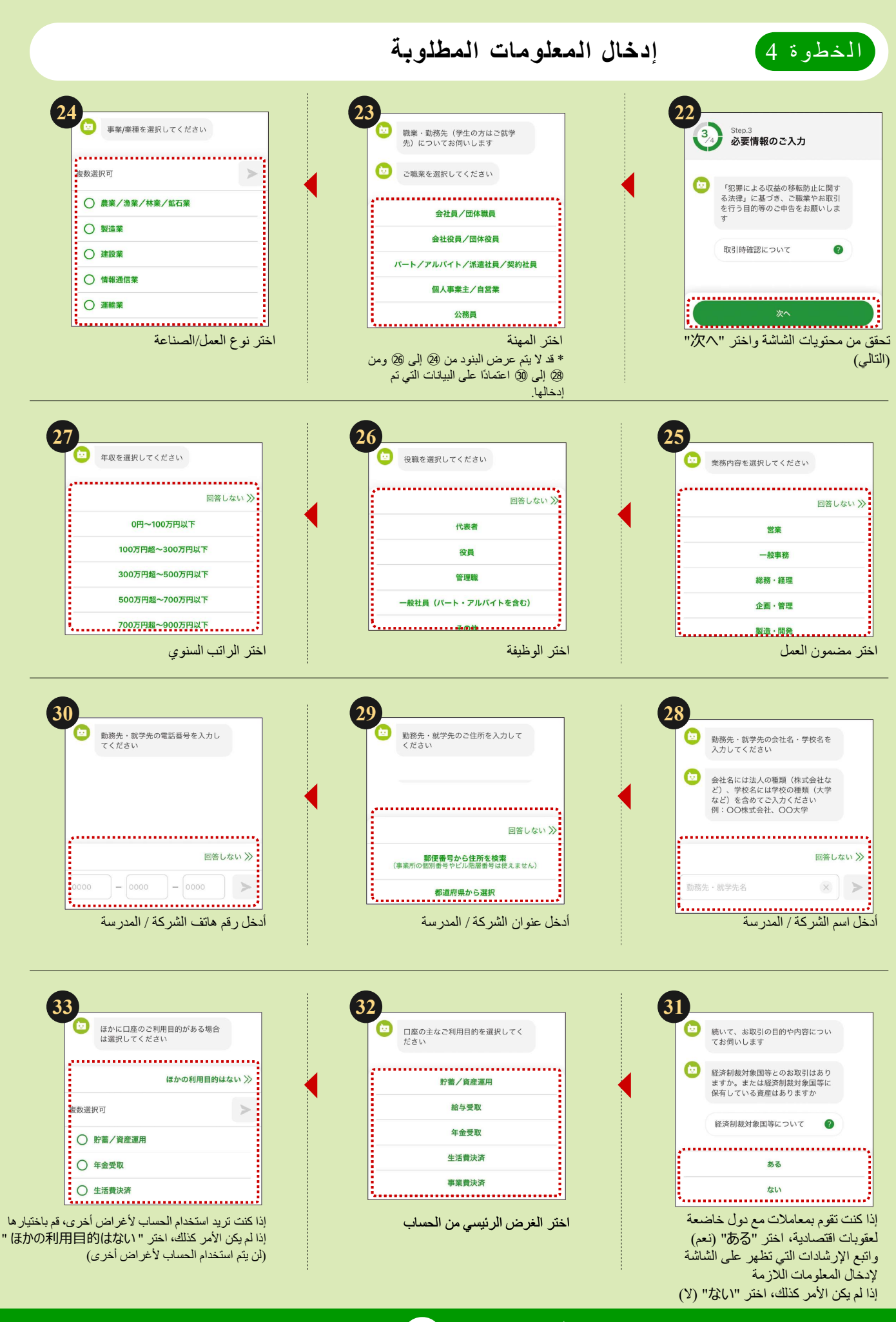

تابع إلى الخطوة 34

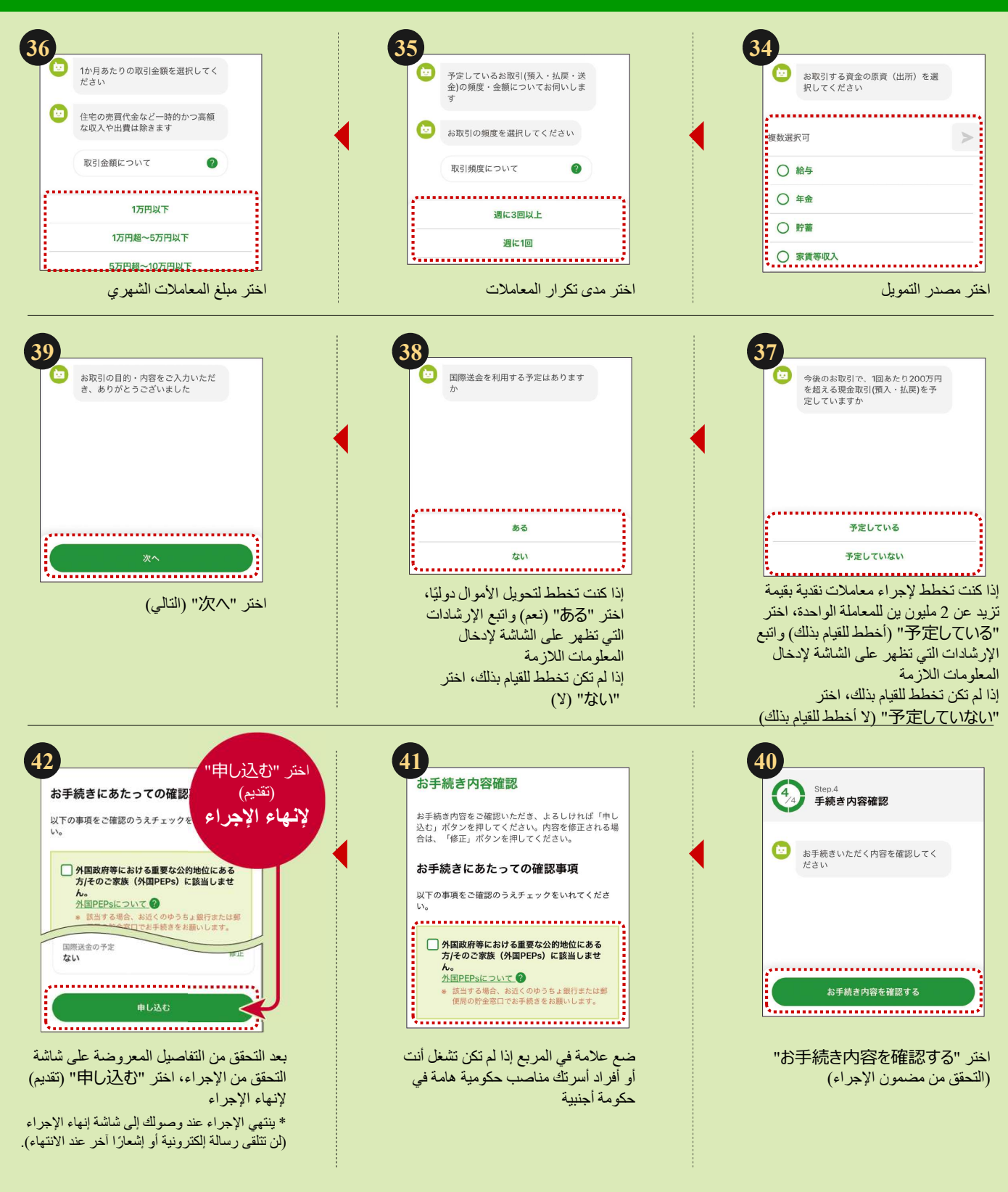

[ انتهت إجراءات تحديث معلومات فترة الإقامة وما إليها ]

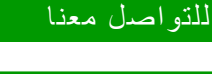

Yucho Tetsuzuki App

للأستفسار ات العامة

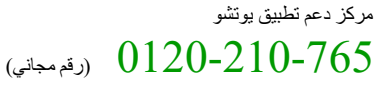

بالغة اليابانية فقط. إذا كنت لا تتحدث اللغة اليابانية، يرجى الاتصال بنا برفقة شخص يتحدث اليابانية.
يرجى التأكد من ساعات العمل على موقع بنك يونشو على الويب.

للاستفسارات المتعلقة بتحديث مركز إدارة معلومات العملاء معلومات فترة الإقامة وما إليها (رقم مجاني)

باللغات اليابانية والإنجليزية والصينية والفيتنامية والكورية.
يرجى التأكد من ساعات العمل على موقع بنك يوتشو على الويب.

توضح هذه النشرة إجراءات التشغيل الرئيسية ولكنها لا نتضمن جميع الإجراءات (الشلشات).

مكاتب البريد هي وكيل مصر في يتعامل مع منتجات وخدمات بنك يوتشو. https://www.jp-bank.japanpost.jp/

広告承認番号:E250519-24717 2025年5月現在